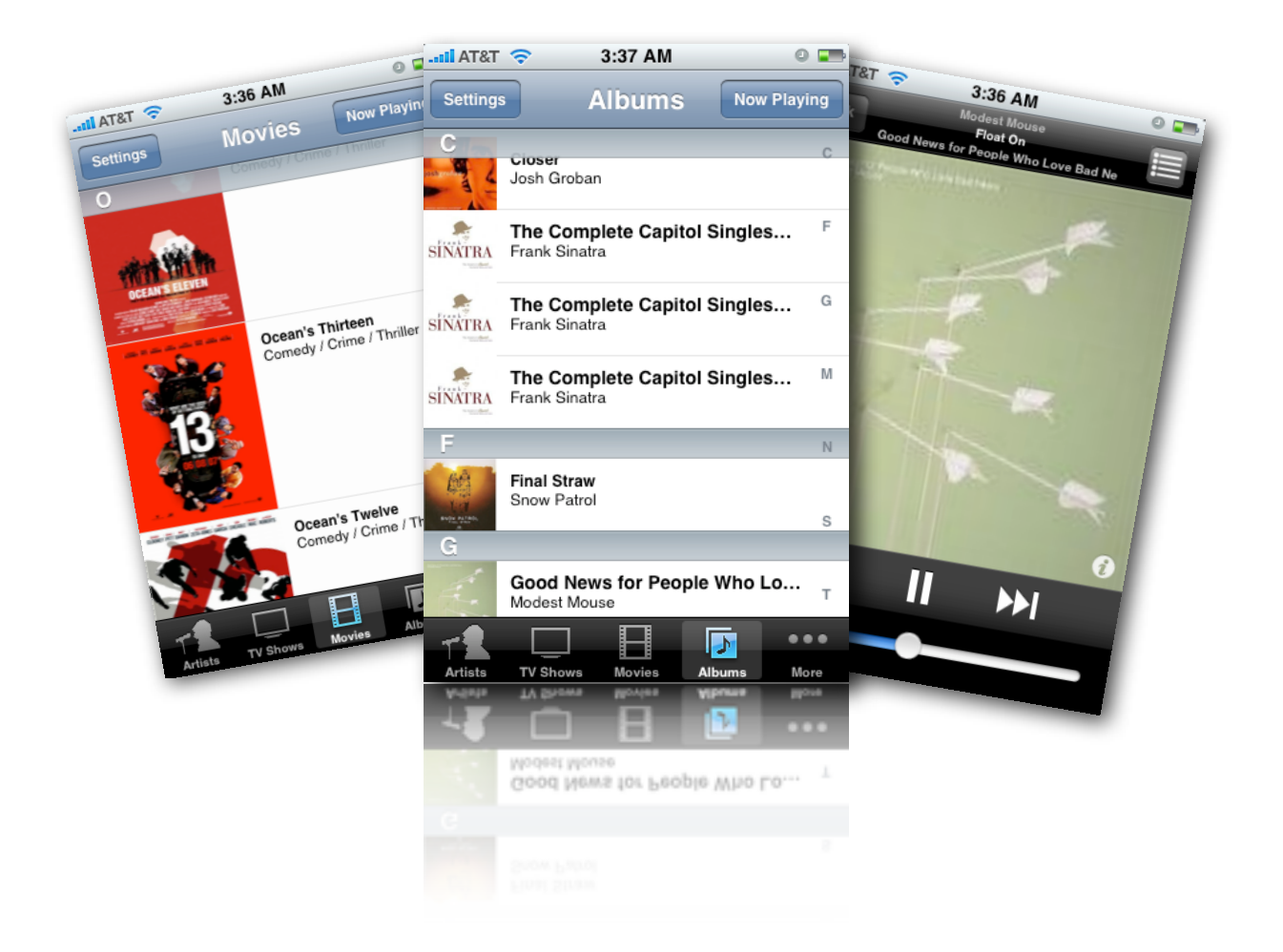

### XBMC Remote :: Manual 1.0

Welcome to complete control, the XBMC Remote. This remote allows complete control of XBMC - the most advanced media center software available. Using your iPhone or iPod touch you can select, play, and control your media including your movies, TV shows, music and more. The XBMC remote can connect over WiFi or the 3G network, so control of your media is never more than one touch away.

Setting up

First we need to setup XBMC to able to use the remote. On the technical end, you are opening up XBMC to accept SOAP commands through the web interface. But thanks to great design you don't need to worry about how that works, you'll just need to follow a couple of steps.

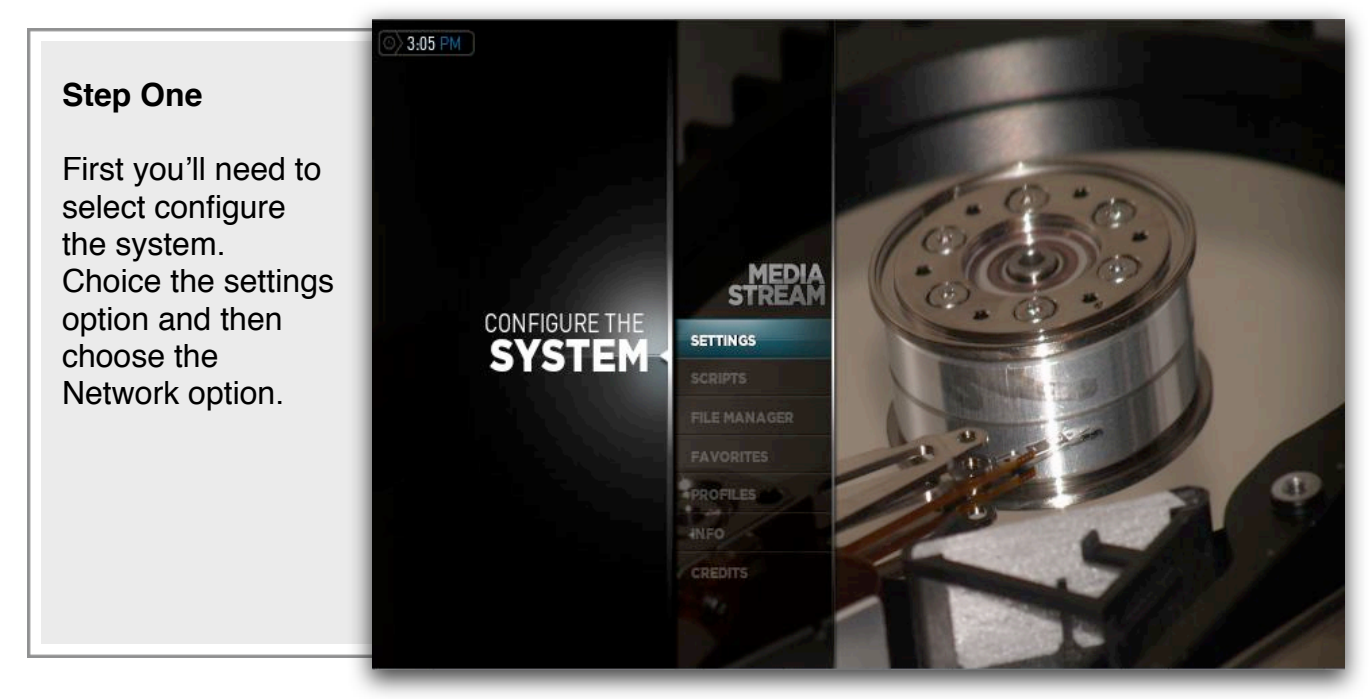

### Step Two

Next under the network tab select servers. Here you'll need to enable the web server. The recommended option is to the change the server to port 8080. Enter a password for increased security.

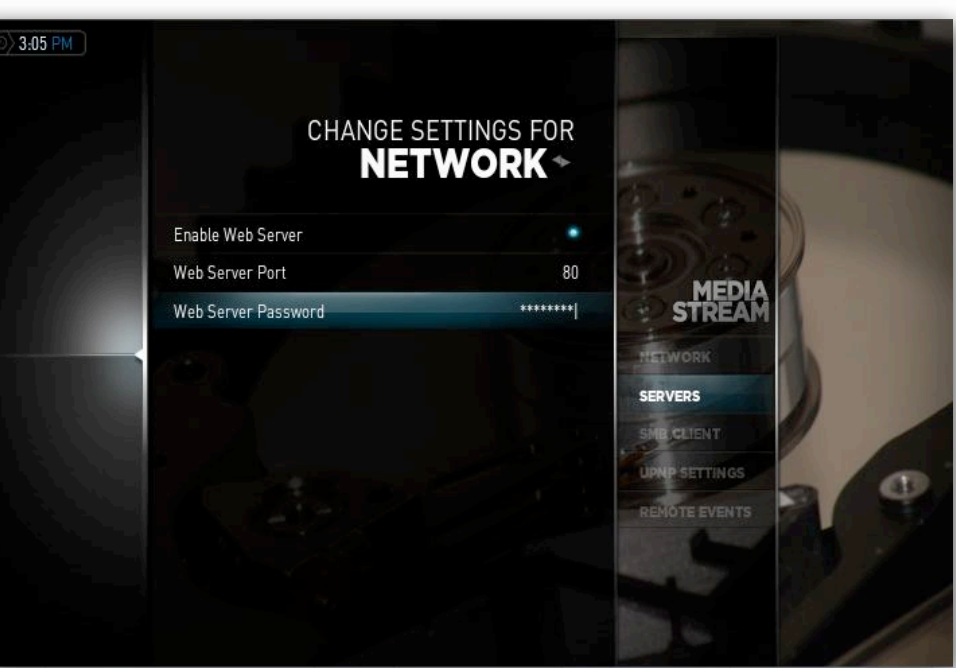

# Setting up (Continued)

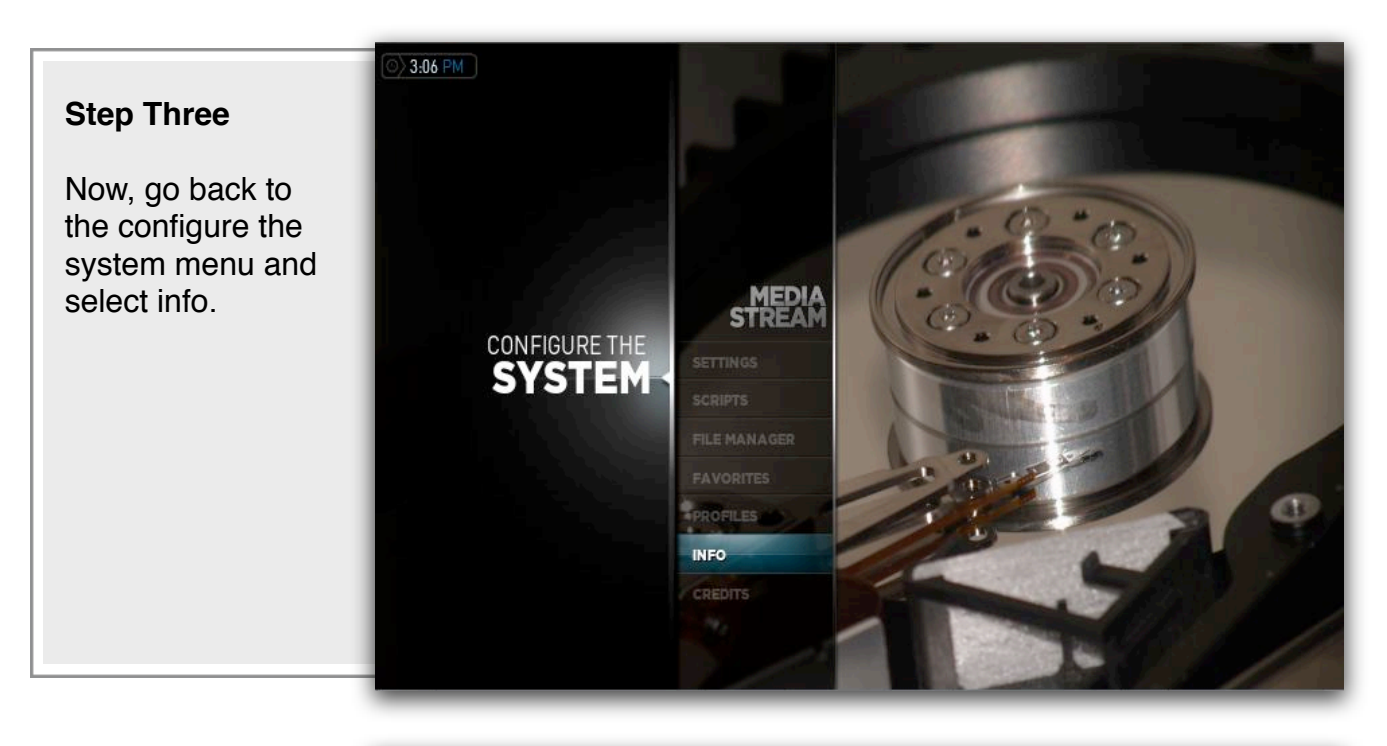

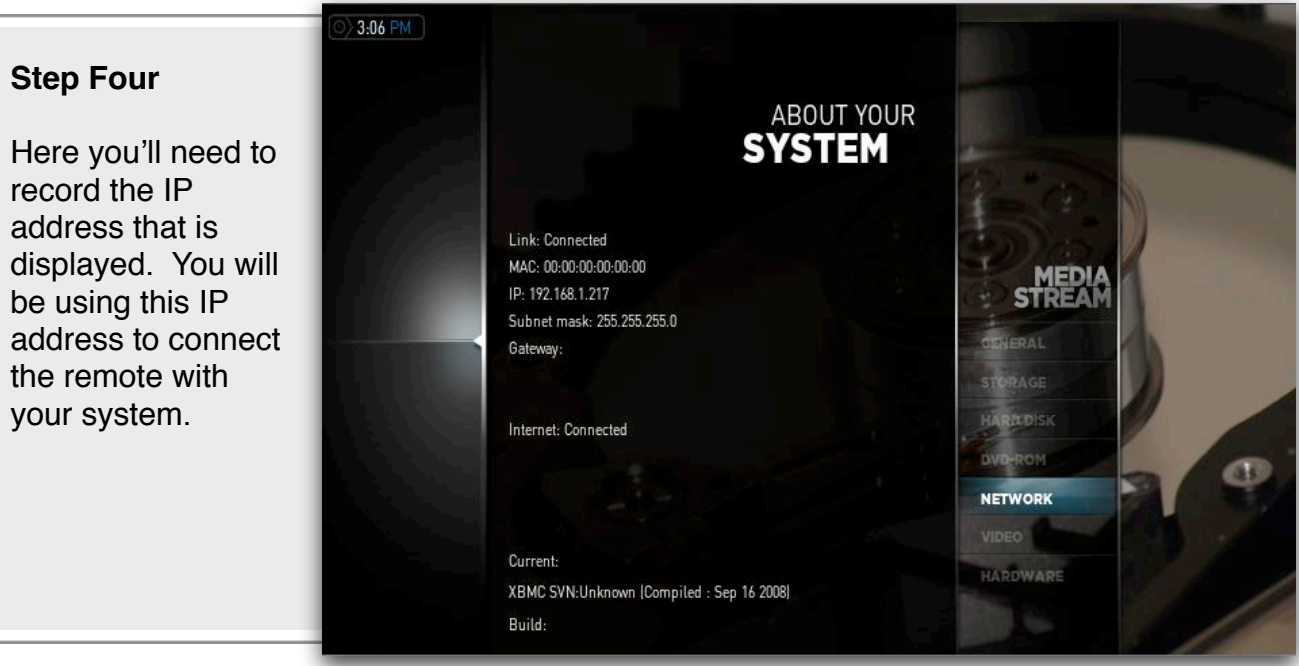

Configuring the Remote

4:48 PM

Add Host

Done

Now that XBMC is setup to be able to receive commands from a remote control, we need to setup the remote to connect. If all went well with the XBMC configuration the remote is a snap.

AT&T

Settings

When you start up, hit settings and Title XBMC you will be greeted with a screen like this one. First you will need to enter Port 80 a name for the machine you are connecting to. If you have multiple Host/IP 192.168.0.1 XBMCs in multiple rooms, you might call them Living Room, Dining Room, Password and so on. Path Path is required if video covers are not displaying. The path will need to point to the 'userdata' folder. AT&T E 4:49 PM Add Host Settings Done Title XBMC Port 80 Host/IP 192.168.0.1 Next, you'll need to enter the port, IP, and password. The port and Password password should match the ones you entered into XBMC and the Host/IP I O P W E R т Υl U Q should match the one you recorded from the info screen. S F н J K D G L В Ν Μ X х .?123 space Done

# Operations - Setup & Music

XBMC is the perfect companion to the most powerful media center in the world. It makes it easy to find and play your media.

|                                                                              | TOT C                                                                                                    | til AT&T 🗢 4:59 PM 📼 |  |
|------------------------------------------------------------------------------|----------------------------------------------------------------------------------------------------|----------------------|--|
|                                                                              | All&I                                                                                                    | Done Settings Edit   |  |
| S                                                                            | C closer                                                                                                    | XBMC Hosts           |  |
|                                                                              | Josh Gio                                                                                                    | Living Room          |  |
| More Than One Room?                                                          | SINATRA Frank Si                                                                                                    | Pool                 |  |
| No Problem for XBMC<br>remote! Tab settings from<br>any of your media select | SINATRA Frank S                                                                                                    | Dining Room 🗸        |  |
| screens and then choose the appropriate room.                                | SINATRA Frank                                                                                                    | Add Host >           |  |
|                                                                              | F<br>Fina<br>Sno                                                                                                    | Performance          |  |
|                                                                              | avit Alian<br>a                                                                                                    | Cover Images ON      |  |
| II AT&T 🗢 3:35 AM 🔍 📼                                                        | G                                                                                                    |                      |  |
| Mode Now Playing                                                             | M                                                                                                    |                      |  |
| Shuffle                                                                      | Artists                                                                                                    |                      |  |
| Good News for People Who Love                                                |                                                                                                    |                      |  |
| Horn Intro                                                                   |                                                                                                    |                      |  |
| The World at Large                                                           | -                                                                                                    |                      |  |
| Float On                                                                     | Find your                                                                                                    | Music by Artist.     |  |
| Ocean Breathes Salty                                                         | From the artist select screen you can choose your artist, see a thumbnail for all of your                                                                                                 |                      |  |
| Dig Your Grave                                                               | available albums and finally choose the song<br>your looking for or Shuffle. If you choose a<br>song, XBMC remote automatically cues the<br>other songs in the album right behind it, for |                      |  |
| Bury Me With It                                                              |                                                                                                    |                      |  |
| Dance Hall                                                                   | Simple liste                                                                                                    | ening.               |  |
| Artists TV Shows Movies Albums More                                          |                                                                                                    |                      |  |

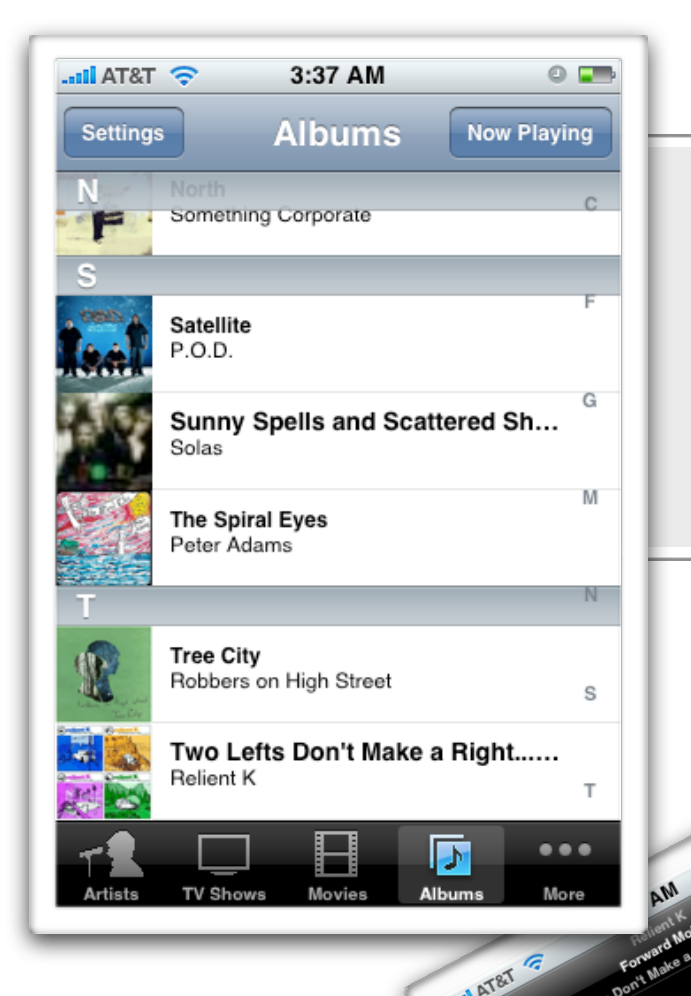

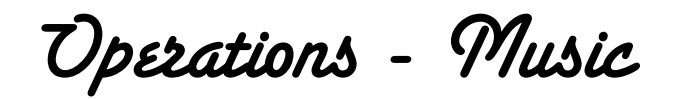

### Or Find your Music by Album.

On the bottom of the screen there is an option to browse by album. If you have album art for all of your albums, you will see a graphical representation for each.

#### Now Playing.

Falling Out The now playing screen lets you control the volume, skip around on tracks, and pause your music. Click the button in the top right to bring up a track by track listing for your current album.

Mood Rings

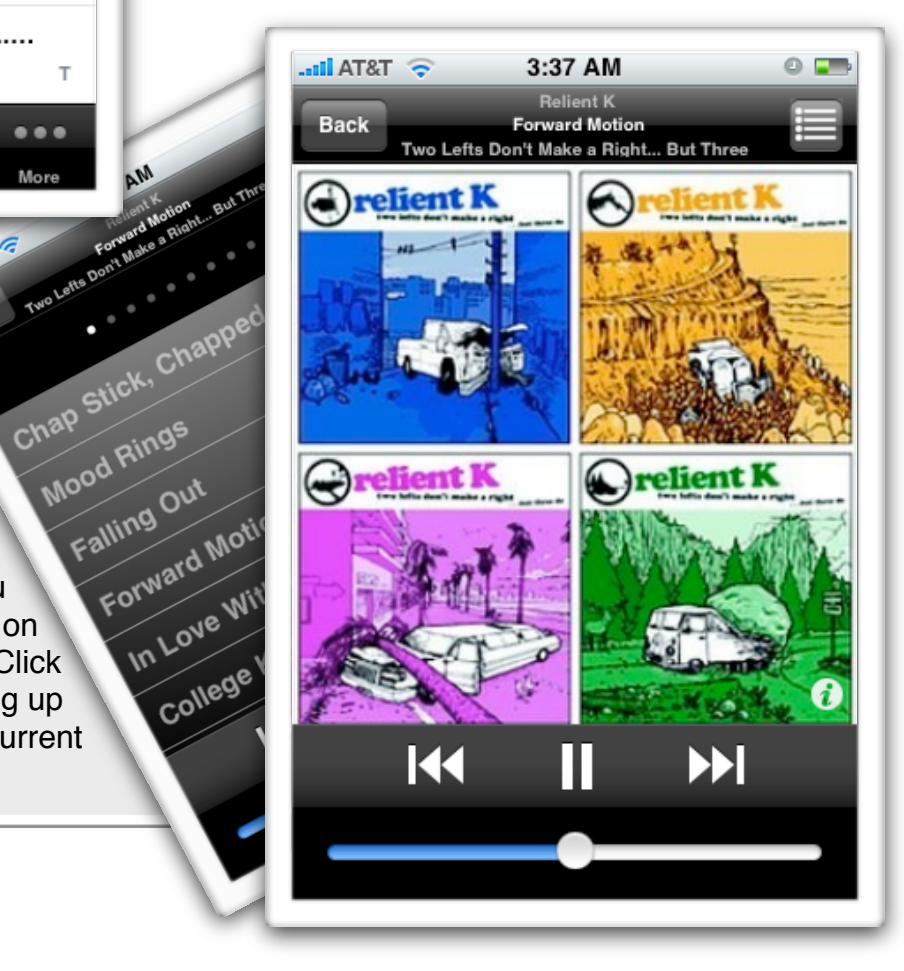

Operations - Uideo

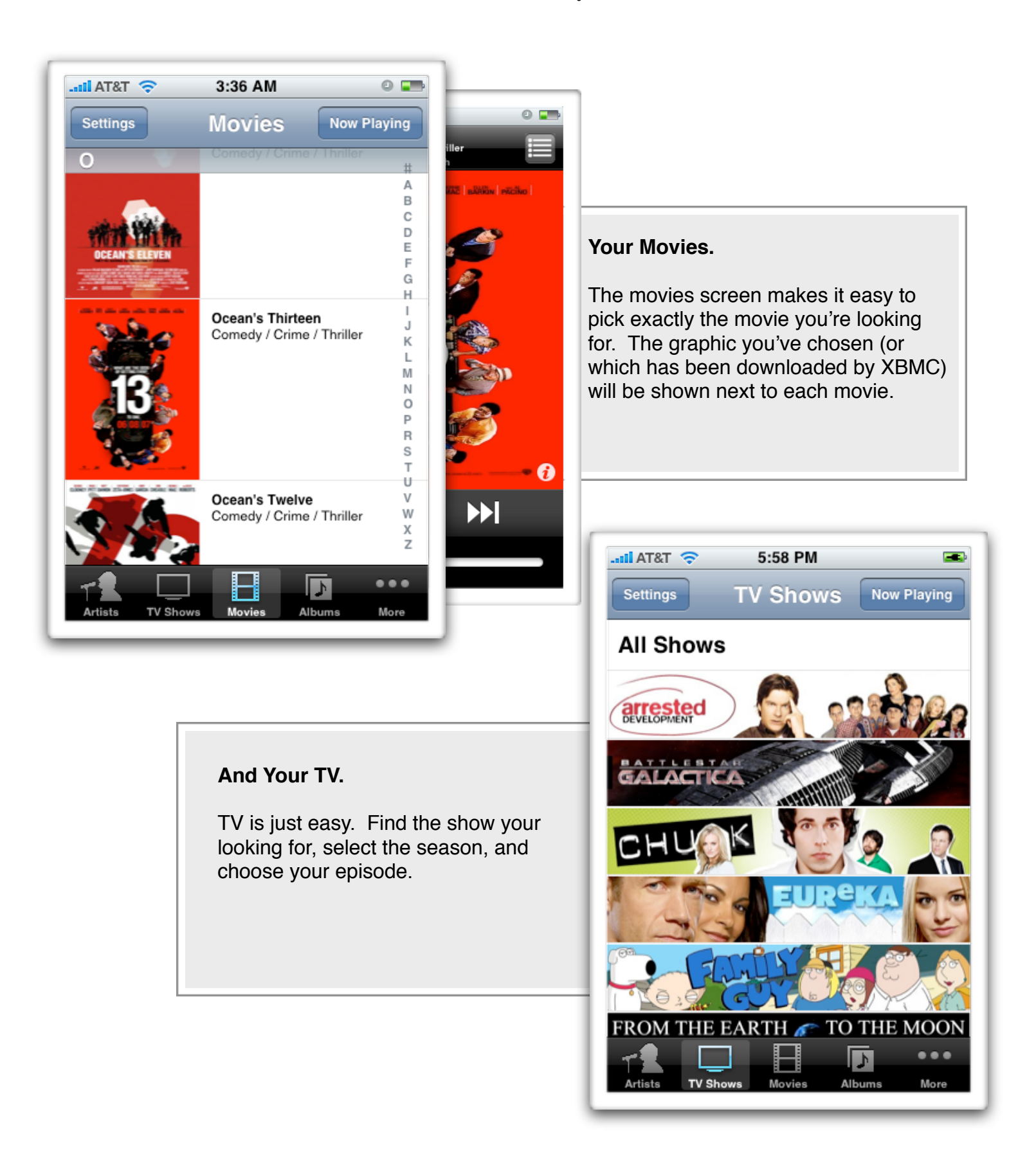

# Operations - Advanced

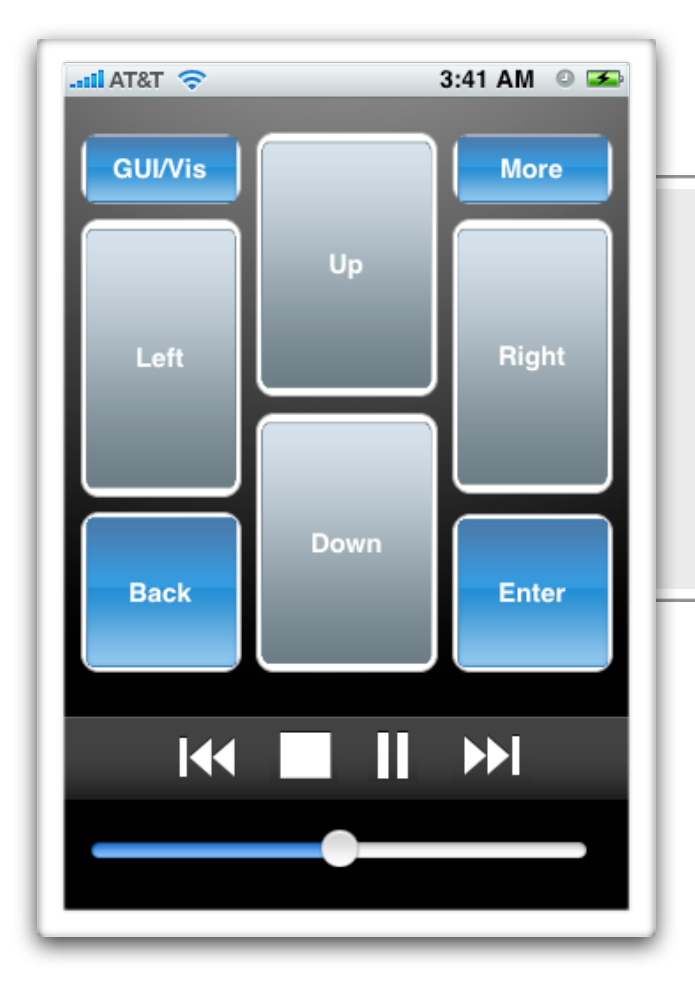

### Advanced Media Control.

XBMC remote lets you find that perfect song or video through some advanced functions. From the more screen you can find media through its source or through other meta-data.

### A Real Remote.

Want to use the navigate through XBMC. XBMC remote makes that a snap. Just turn your iPhone or iPod touch upside down and after a moment you will switch into remote mode. You can now use these buttons to navigate XBMC.

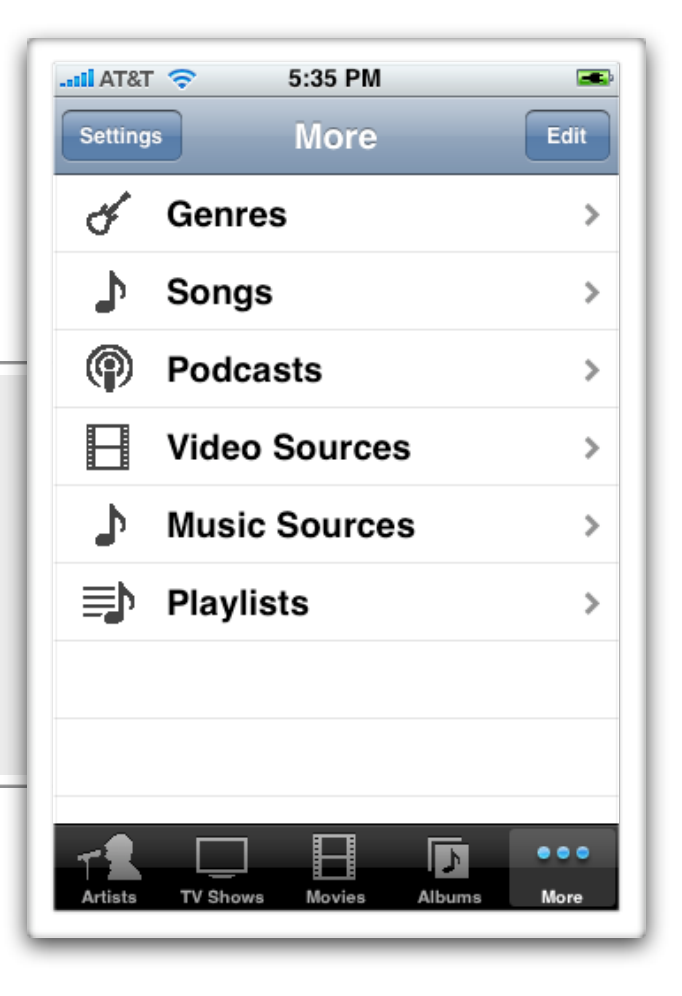

Troubleshooting - Uista

Microsoft's Windows Vista can be tricky to get up and running with XBMC remote. A lot of trouble stems from Vista aggressive firewall (which is a good thing). If XBMC remote always reports that it cannot connect, try the steps below to add an exception to the firewall.

| and the second second production of the                                                                                                    | The second state states                                                                                                    |                                                                                                    |
|----------------------------------------------------------------------------------------------------|----------------------------------------------------------------------------------------------------|----------------------------------------------------------------------------------------------------|
| Control Panel >                                                                                                    | •                                                                                                    | Search P                                                                                                    |
| • Created Benefities<br>C Step 1: Click to<br>Allow a program<br>through the Firewall<br>Security<br>Check for<br>Check this co<br>Firewall<br>State of the firewall<br>Check this co                                                                                                    | nd Maintenance<br>ith Windows<br>computer<br>dates<br>mputer's security status<br>rogram through Windows                                           | User Accounts and Family<br>Safety<br>Set up parental controls for any user<br>Add or remove user accounts<br>Appearance and<br>Personalization<br>Change desktop background<br>Customize colors<br>Adiurt screen resolution |
| Windows Firewall Settings  General Exceptions Advanced  Windows Firewall is turned off. Your computer is at risk of attacks and intrusions from outside sources such as the Internet. We recommend that you dick the General tab and select On.  Windows Firewall is currently using settings for the private network location.  What are the risks of unblocking a program?  To enable an exception, select its check box:                                                                                  | atus and<br>Ig<br>Nd Sou<br>atus and<br>Step 2: Make<br>XBMC is che<br>then click add<br>atus and<br>step 2: Make<br>XBMC is che<br>then click add | e sure<br>cked<br>d port.<br>ge keyboards or other input<br>ods<br>ge display language                                                                                                    |
| Program or port         SNMP Trap         Web         Windows Collaboration Computer Name Registration Service         Windows Firewall Remote Management         Windows Management Instrumentation (WMI)         Windows Media Player         Windows Media Player         Windows Media Player         Windows Media Player         Windows Media Player         Windows Reeting Space         Windows Remote Management         Windows Remote Management         Wireless Portable Devices         XBMC | ram Add a Port<br>programs Use these se<br>port number<br>service you<br>Name:<br>Port number                                                      | ettings to open a port through Windows Firewall. To find the r and protocol, consult the documentation for the program or want to use.           Web           r:         80                                                 |
| Add program Add port Properties Delete  Notify me when Windows Firewall blocks a new program  Step 2: Add a port, matching it to the on you chose while configuring XBMC.                                                                                                    | Protocol:<br>What are the<br>Change score                                                                                                    | TCP     UDP erisks of opening a port? pe OK Cancel                                                                                                    |

## Troubleshooting - Album Art

Sometimes XBMC remote will not be able to display the album art, this often occurs in pre Atlantis beta 2 releases. The first solution you should try is to upgrade to the latest XBMC. However, if that does not work you may need to manually tell the remote where to look for the art.

| atil AT&T 🗢 3:37 AM 🔍 📼                                                                                                 |                                                                                                    |
|----------------------------------------------------------------------------------------------------|----------------------------------------------------------------------------------------------------|
| Done Settings   XBMC Hosts   Living Room   Add Host   Performance                                                       | Select Edit.<br>First select edit to allow you to change<br>the XBMC Remote configuration. Then<br>choose the XBMC you wish to modify. |
| Cover Images ON                                                                                                    | ttl AT&T     E     4:48 PM       Settings     Add Host     Done                                                                        |
|                                                                                                    | TitleXBMCPort80                                                                                                    |
| Change the Path.                                                                                                    | Host/IP 192.168.0.1                                                                                                    |
| Next, under path change the value to one of the following                                                               | Password<br>Path                                                                                                    |
| <b>Mac:</b> /Users/USERNAME/Library/<br>Application Support/Plex/userdata                                               | Path is required if video covers are not displaying.<br>The path will need to point to the 'userdata' folder.                          |
| Xbox: Q:\UserData                                                                                                    |                                                                                                    |
| Linux: /home/USERNAME/.xbmc/userd<br>Windows: C:\Documents and Settings<br>\USERNAME\Application Data\XBMC<br>\UserData |                                                                                                    |

# Troubleshooting - No Media

XBMC has two built in ways to access you media. The XBMC remote defaults to using what's in your library. Often, when the remote reports that there's no media, you simply need to add media to your library. Below is a quick guide, but for even more information and some great tips check out the <u>XBMC manual</u>.

#### Check If There's Media.

It's easy to check what's already in your library. Just hit the right arrow key, move down to library and hit enter. If XBMC reports that there's nothing in your library, XBMC remote will display the same thing.

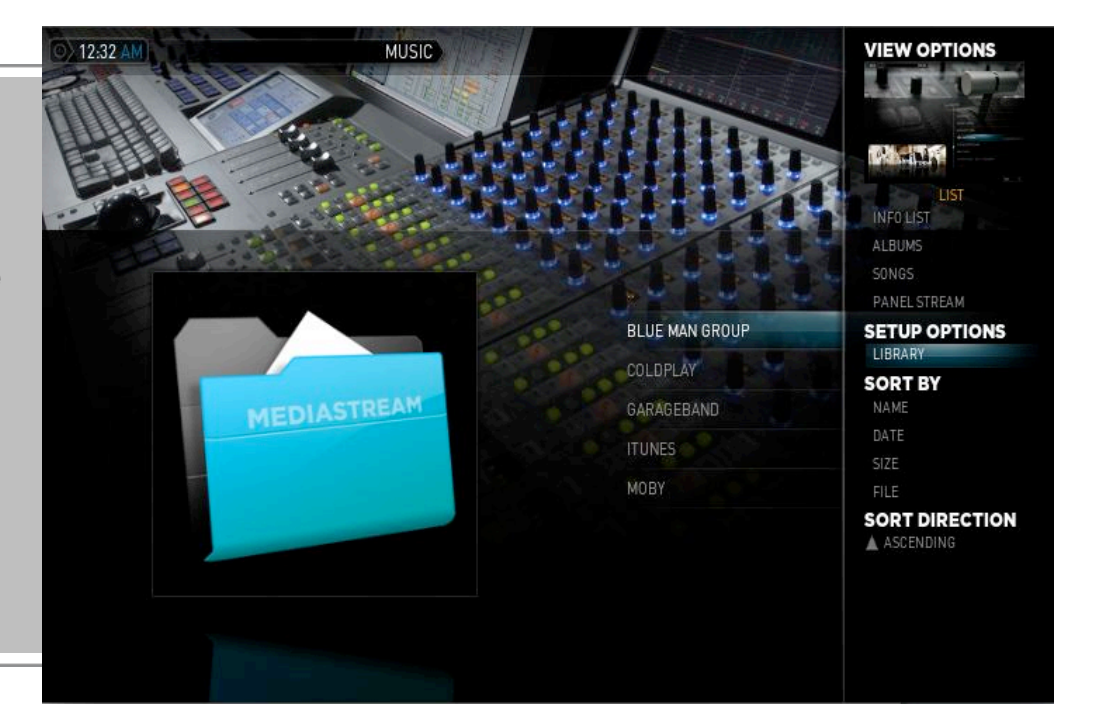

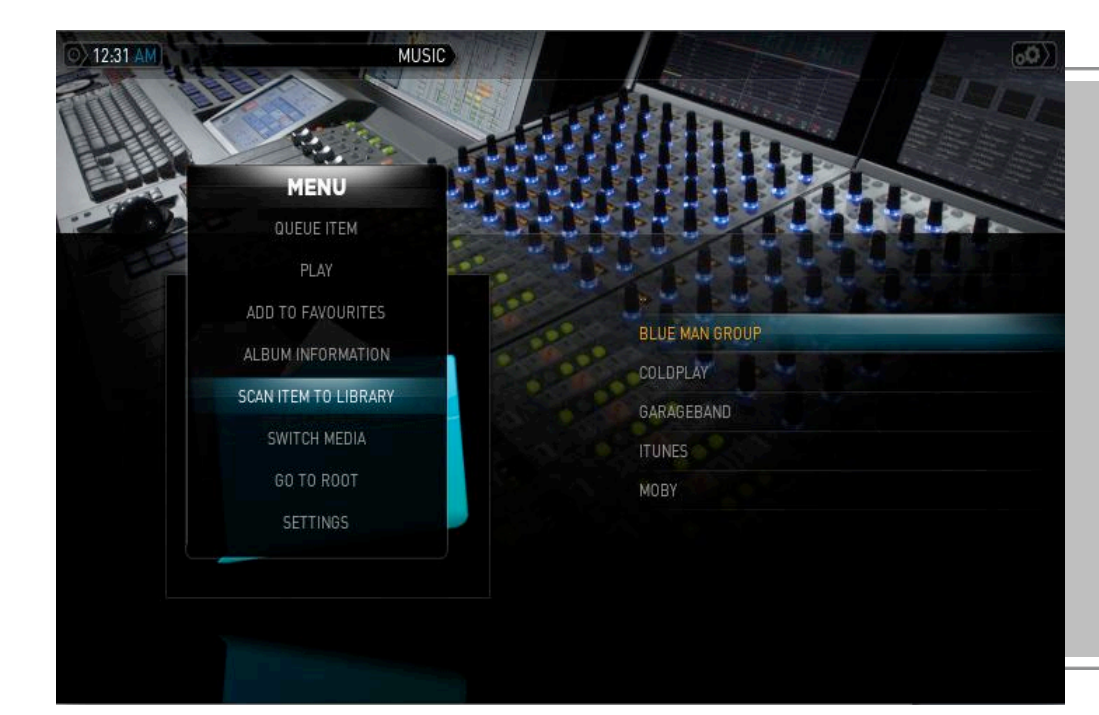

#### Add Some Media.

To add media find the folder you'd like to import, then hit x to bring up the menu. Choose the option to scan to library and your media will be imported. This works for music and for all kinds of videos.

Contact

**XBMC** is available at:

http://www.xbmc.org/

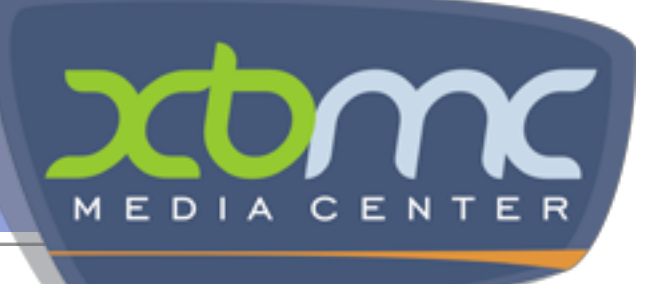

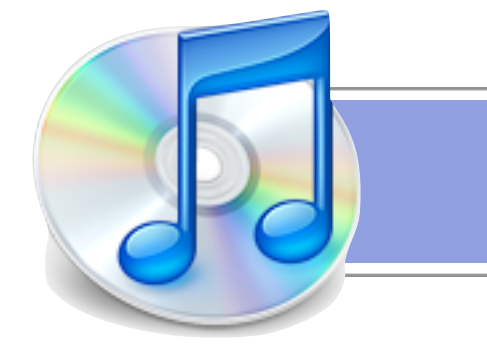

XBMC is remote available on the iTunes store

This manual was written by Nicholas Rowe

XBMC Remote is developed by Collect 3 you can reach us at

xbmcremote@collect3.com.au